# **Historical PCard Reports in Tableau**

All PCard transaction data compiled in eReports (prior to transition to Workday) has been transferred to the Tableau Server. Follow instructions to run historical PCard reports.

\_\_\_\_\_

## STEP 1:

### Request access to Tableau Server and associated reporting tools.

- Refer to Job Aid Requesting Access to Enterprise Data for Analytics to request access

   (https://admin.resources.osu.edu/reporting-and-data-tools/reporting-and-analytics-environment-rae/requesting-access-to-enterprise)
  - Select the Finance and Supply Chain Spend: Reporting domain.
  - Select OASIS attachment access for use with other historical data (e.g., receipts with eRequest).
- Allow up to **1 week** for access approval.

#### **STEP 2:**

#### Login to Tableau Server (https://tableau.osu.edu)

- Click Secure Data button.
- Review the terms of Service.
- Click Proceed to Reports button.
- Login using BuckeyePass.
- Once at the Tableau homepage, click **Explore** in the navigation menu on the left to pull accessible folders.

Continue with steps associated with applicable report (Step 4).

#### **STEP 3:**

#### **Select Applicable Report**

#### Historical PCard Compliance Report

PCard Compliance Report provides approval detail associated with PCard transactions. This report can be used to confirm approval status in accordance with policy requirements.

#### Historical PCard Reconciliation Report

PCard Reconciliation Report provides transaction detail for the summarized entries posted to the General Ledger in Peoplesoft.

#### Historical PCard Transaction Report

PCard Transaction Report provides transaction detail for a specified period (prior to Workday). This report can be used to verify transaction details (e.g., amount, MCC, dates) and analyze trends (e.g., frequency of vendor usage and spend volumes).

#### STEP 4:

# Run PCard Report – follow path below to navigate to the applicable folder to run Travel reports

- Click on the Enterprise folder -> Finance and Supply Chain folder -> Spend folder -> Historical folder
- Select applicable Historical eTravel Report: Historical PCard Compliance or Reconciliation or Transaction
  Report

#### **Set-up Report Filters**

- Click on the selected report to display the dashboard.
- Click on the **Filters and Details pane** icon in the upper right corner of the report dashboard to display filter options.
- Select the search filters you need to narrow your results. You <u>MUST</u> click the **Apply** button with each filter to confirm your selection.
- When you are done entering the search filters, select the **"X"** button to close the pane.
- The Start Date and End Date filter should be adjusted to the applicable timeframe at the top of the page
- Results will populate in the center of the Travel Report.

**Note:** To reset (clear filter entry), click **Revert** (in upper left corner). When making changes and adjustments to the filters or start/end date, allow a few minutes for the results to refresh.

#### **Export Report Results**

- Click the **Download** link in the report header (upper/right side)
- Click Crosstab file format
- Select Excel radio button
- Click **Download** button
- Results will appear in your Downloads folder